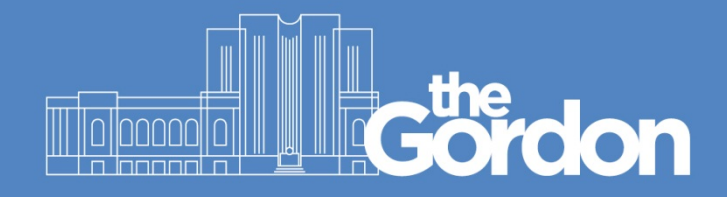

## **Gordon Staff and Student Guide**

**Student ID Retrieval** 

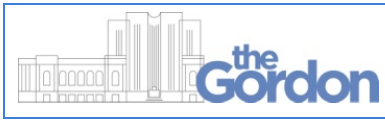

Document ID: 66 Sub Category: Staff and Students

ABN 27 241 053 246

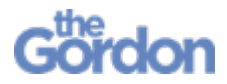

Before you begin:

- You will require easy access to the email or mobile phone registered to your Gordon account.
- 1) From The Gordon website (<u>https://www.thegordon.edu.au</u>) select the purple **Log on to eCentral here** banner.

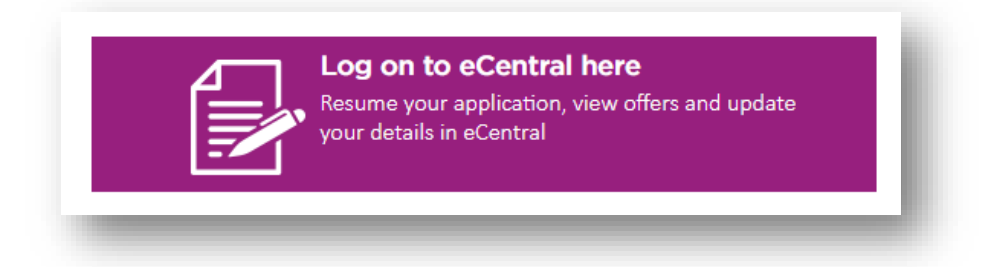

2) This will load the eCentral Log In Page. Click on Retrieve Student ID.

| Central                                                                                                    |
|----------------------------------------------------------------------------------------------------|
| Log In                                                                                                    |
| Enter your log in information below, then select<br>Log In.<br>All fields are required.<br>User Name (Student ID)* |
|                                                                                                    |
| Password*                                                                                                    |
|                                                                                                    |
| Log In Cancel                                                                                                    |
| Use the buttons below if you<br>don't have a student account<br>or need help logging in.                           |
| Create Account                                                                                                    |
| Retrieve Student Id                                                                                                |
| Reset Password                                                                                                    |
|                                                                                                    |

3) Enter your personal email address into the **Email Address** text field, then select **Retrieve Student ID**.

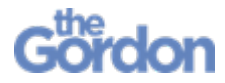

| Retrieve Student Id |
|---------------------|
|                     |
|                     |

4) A confirmation screen will be displayed. Use the links to return to The Gordon Website, or to return to your student account.

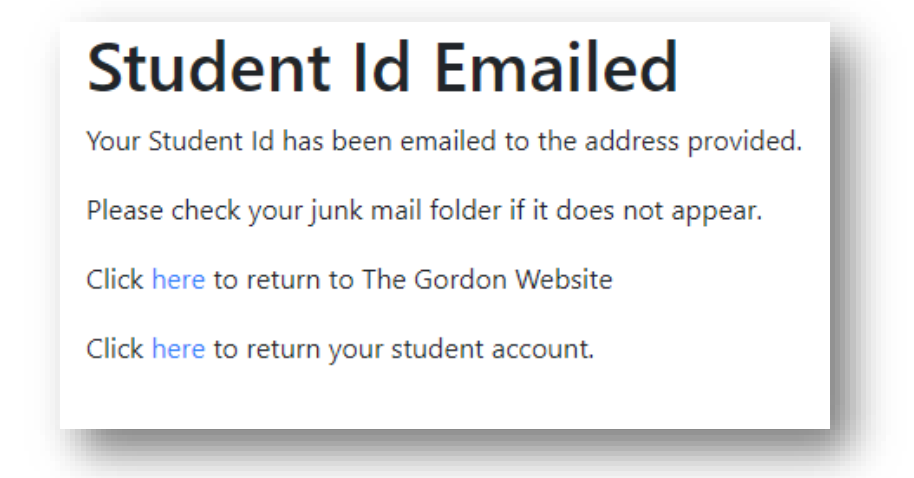

5) You will have received an email and text message containing your **Student ID**.

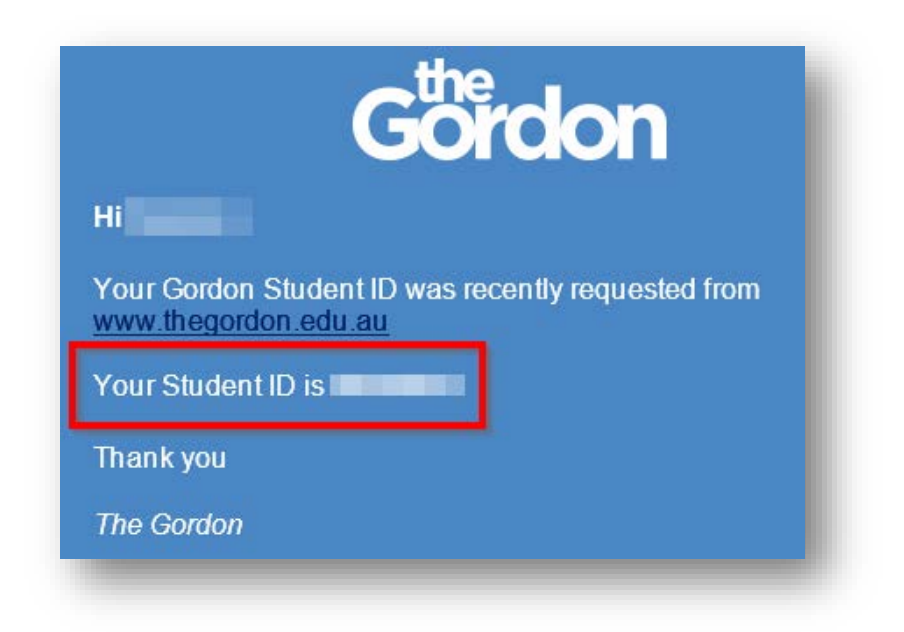